# **3. ATRIBUIR CARGOS A UTILIZADORES**

# **CONHECER OS PRINCIPAIS CARGOS**

| Cargos                | Descrição                                                                                                    |
|-----------------------|----------------------------------------------------------------------------------------------------|
| Administrador         | Habitualmente, os administradores podem fazer<br>qualquer coisa no sítio, em todas as disciplinas.                                                  |
| Criador da disciplina | Os criadores de disciplinas podem criar novas<br>disciplinas e leccionar nelas .                                                                    |
| Professor             | Os professores podem fazer qualquer coisa dentro de<br>uma disciplina, incluindo alteração das actividades e<br>avaliação dos alunos.               |
| Professor não editor  | Os professores não editores poderão leccionar numa<br>disciplina e atribuir classificações aos alunos, mas não<br>poderão modificar as actividades. |
| Aluno                 | Os alunos geralmente têm menos privilégios dentro de<br>uma disciplina.                                                                             |
| Visitante             | Os visitantes têm privilégios mínimos, e habitualmente<br>não podem escrever texto em nenhuma parte.                                                |

Figura 3 -Cargos por defeito

## Administrador

Tem acesso a tudo, pode alterar/editar/apagar o que quiser dentro da disciplina

# Criador da disciplina

O *criador de disciplina* pode criar disciplinas e assumir também o papel de professor. Em algumas configurações do Moodle, pode ser necessário atribuir-lhe permissões adicionais (o administrador pode fazê-lo em *Administração /Utilizadores/Definir Cargos*)

#### Professor

Pode alterar configurações, adicionar recursos e actividades, dar notas a utilizadores, entre outras.

### Professor não editor

Igual a professor mas não pode editar a disciplina

#### ➡ Aluno

Pode apenas realizar as actividades da disciplina e aceder a tudo o que lhe for disponibilizado por um Professor (ou um cargo superior).

#### ➡ Visitante

Caso a disciplina o permita, tem o mesmo acesso que o aluno, mas não será avaliado,

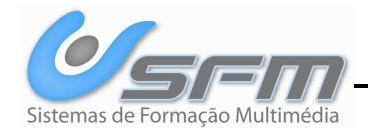

nem o seu progresso será guardado.

# **ATRIBUIR CARGOS**

Para atribuir cargos a utilizadores de uma disciplina, através do menu *Administração* aceda ao ecrã *Atribuir cargos*. Podem-se atribuir vários cargos a um utilizador.

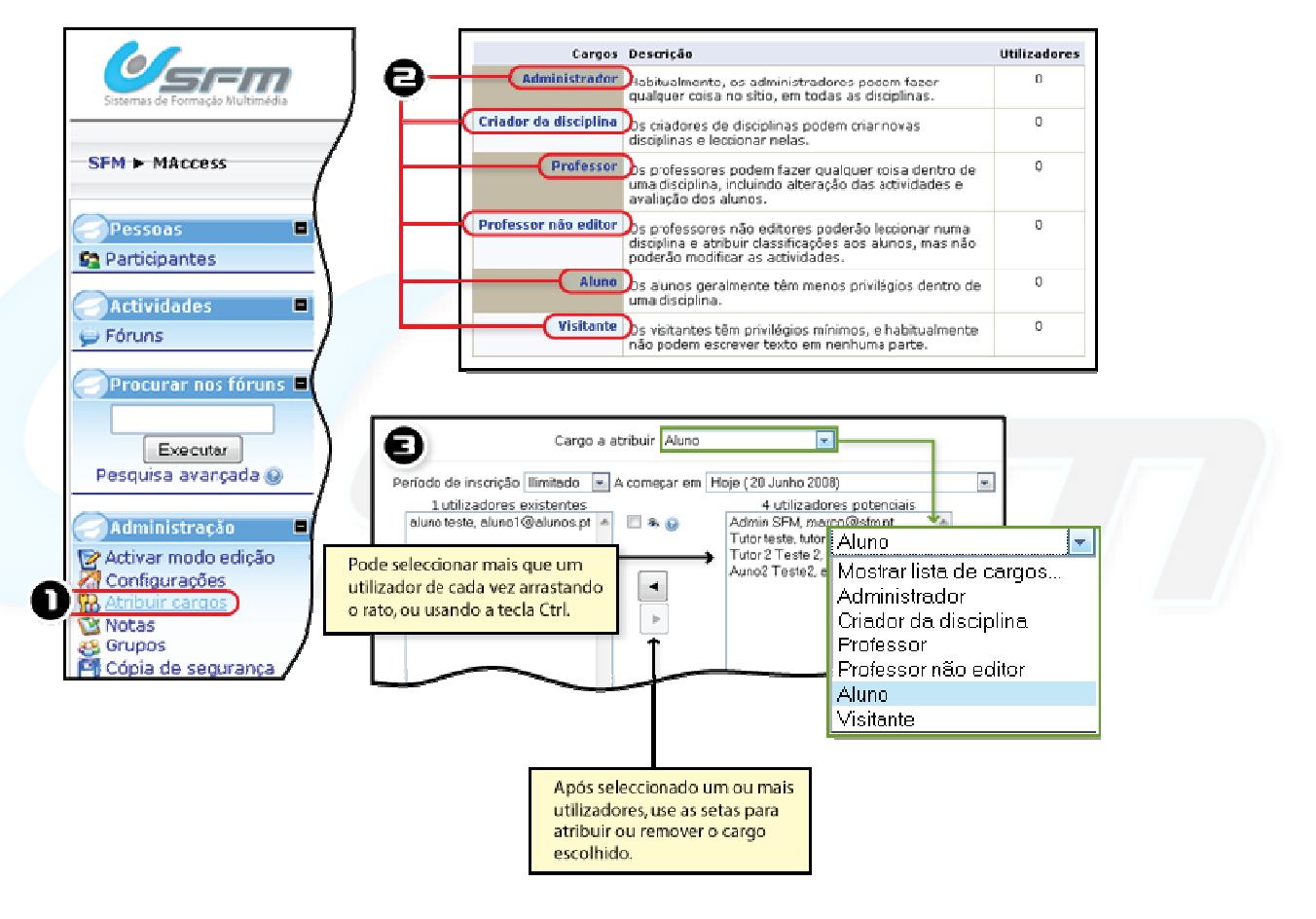

Figura 4 -Atribuir cargos

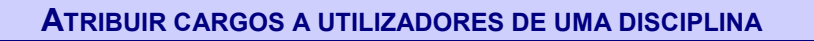

- Entre na disciplina onde quer atribuir cargos.
- **<u>1.</u>** Clique *Atribuir cargos*.
- Seleccione o cargo que deseja atribuir.
- 3. Atribua o cargo aos utilizadores que desejar.
- Pode alterar o cargo que deseja atribuir sem ter de voltar atrás usando o menu Cargo a atribuir.

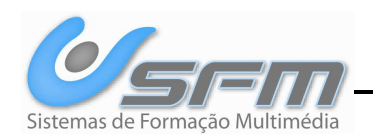